## THE CHINESE UNIVERSITY OF HONG KONG Department of Mathematics MATH1010 University Mathematics 2020-2021 Term 1

All assignments will be submitted and graded on Gradescope under Blackboard. You can view your grades and submit regrade requests here as well.

Submission Guidelines:

How to submit an assignment using Gradescope:

1. Select the homework in the respective course. Here it is named "Test assignment".

| 📶 2020R1-MATH1010 Dashboard 🗙                                  | +                |               |          |                         |
|----------------------------------------------------------------|------------------|---------------|----------|-------------------------|
| ← → C 🔒 gradescope.co                                          | m/courses/179941 |               |          |                         |
| ıllı gradescope <≡                                             | 2020R1-MATH1010  | Fall 2020     |          |                         |
| 2020R1-MATH1010<br>2020R1 University Mathematics<br>(MATH1010) | \$ NAME          | \$ STATUS     | RELEASED | DUE (HKT) 🚽             |
|                                                                | Test assignment  | No Submission |          | 5 hours, 3 minutes left |
| C Regrade Requests                                             | rest assignment  |               | SEP 11   | SEP 18 AT 2:00AM        |
| INSTRUCTORS                                                    |                  |               |          |                         |
| Dr. WONG Chak Fu                                               |                  |               |          |                         |
| Dr. CHAN Ping Shun                                             |                  |               |          |                         |
| Tsz Fung YU                                                    |                  |               |          |                         |

2. Select "Submit PDF". You must submit your whole assignment in a single PDF (Portable Document Format) in Gradescope, especially if there are many questions in the assignment. To ensure all your work is graded, please do not upload your assignment in a page-by-page manner as that will increase the likelihood of some pages being overlooked!

| all gradescope <≡                           | 2020R1-MATH101  | 0 Fall 2020   |                                                                                                    |
|---------------------------------------------|-----------------|---------------|----------------------------------------------------------------------------------------------------|
| 2020R1-MATH1010                             |                 |               | Submit Assignment                                                                                                    |
| 2020R1 University Mathematics<br>(MATH1010) | © NAME          | ¢ STATUS      | Submit images for each question, or a single PDF.                                                                                                    |
|                                             | Test assignment | No Submission | Attach one or more image files for your answer to each question. You can also submit a single PDF, and then select the pages corresponding to each question in the next step.<br><b>EXEMPTION</b><br><b>SUBMIT IMAGES</b> |
| Tsz Fung YU                                 |                 |               | (X) Close                                                                                                    |

3. You should see a page like this, which shows your submission of every page.

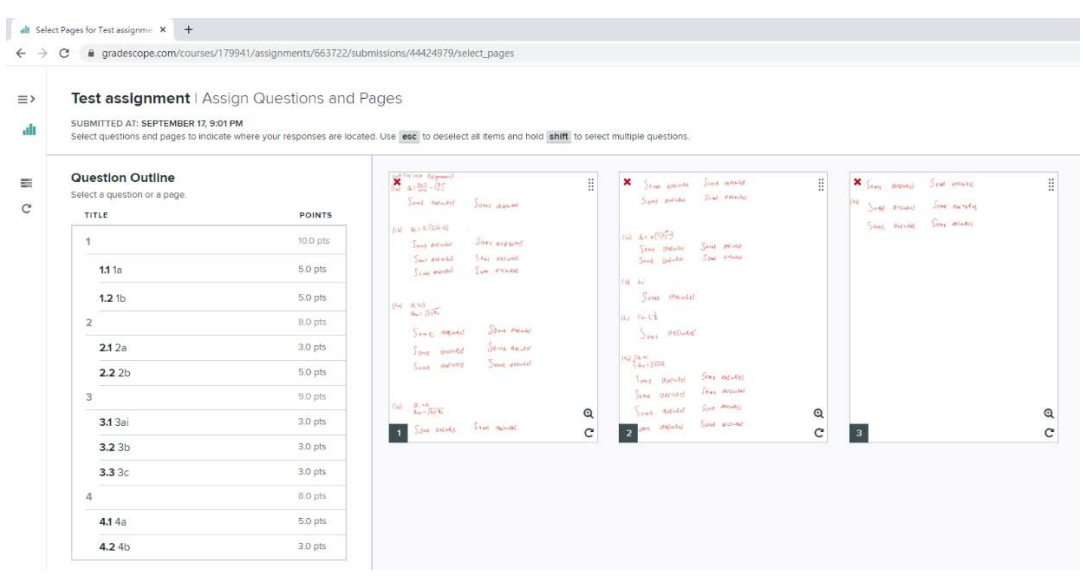

4. Select a page, and you will see a tick on the page.

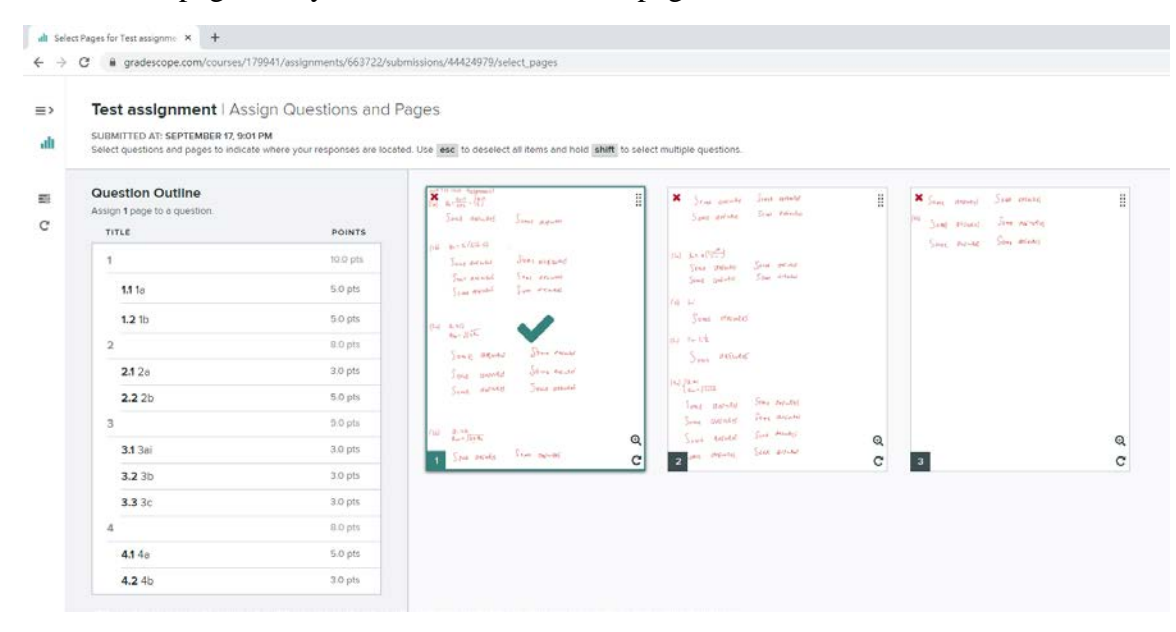

5. Hold shift to select the questions from the left that are contained on the page you selected.

| -   |                                  |   |   |  |
|-----|----------------------------------|---|---|--|
| ali | Select Pages for Test assignment | × | + |  |

← → C a gradescope.com/courses/179941/assignments/663722/submissions/44424979/select\_pages

## Test assignment | Assign Questions and Pages ≣>

## alt

SUBMITTED AT: SEPTEMBER 17, 9:01 PM Select questions and pages to indicate where your responses are located. Use esc to deselect all items and hold shift to select multiple questions.

## Question Outline

C

| TITLE                 | POINTS   |
|-----------------------|----------|
| 1                     | 10.0 pts |
| <b>1.1</b> 1a<br>P1 × | 5.0 pts  |
| 1.2 1b<br>P1 ×        | 5.0 pts  |
| 2                     | 8.0 pts  |
| <b>2.1</b> 2a<br>P1 × | 3.0 pts  |
| 2.2 2b<br>P1 ×        | 5.0 pts  |
| 3                     | 9.0 pts  |
| <b>3.1</b> 3ai        | 3.0 pts  |
| <b>3.2</b> 3b         | 3.0 pts  |
| <b>3.3</b> 3c         | 3.0 pts  |
| 4                     | 8.0 pts  |
| <b>4.1</b> 4a         | 5.0 pts  |
| <b>4.2</b> 4b         | 3.0 pts  |

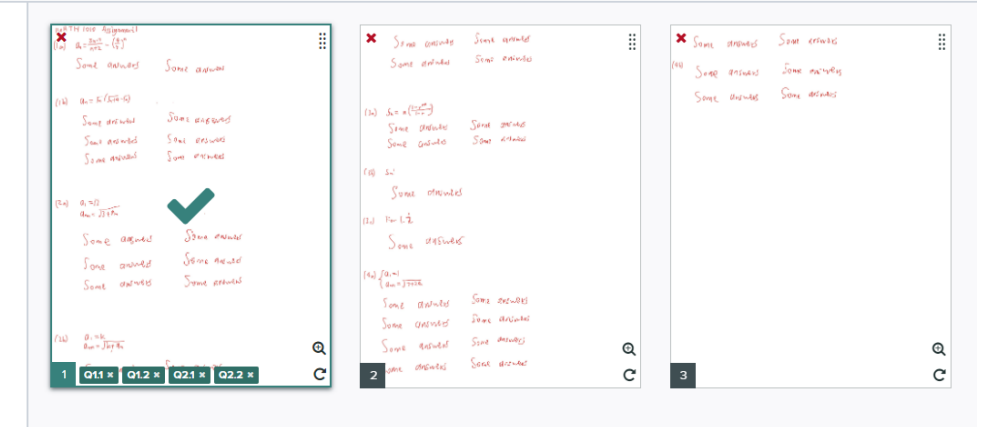

6. Press Esc to deselect, and select another page, and then select the questions on that page. Repeat until all questions and pages are selected. Note that you can select more than one page for a question.

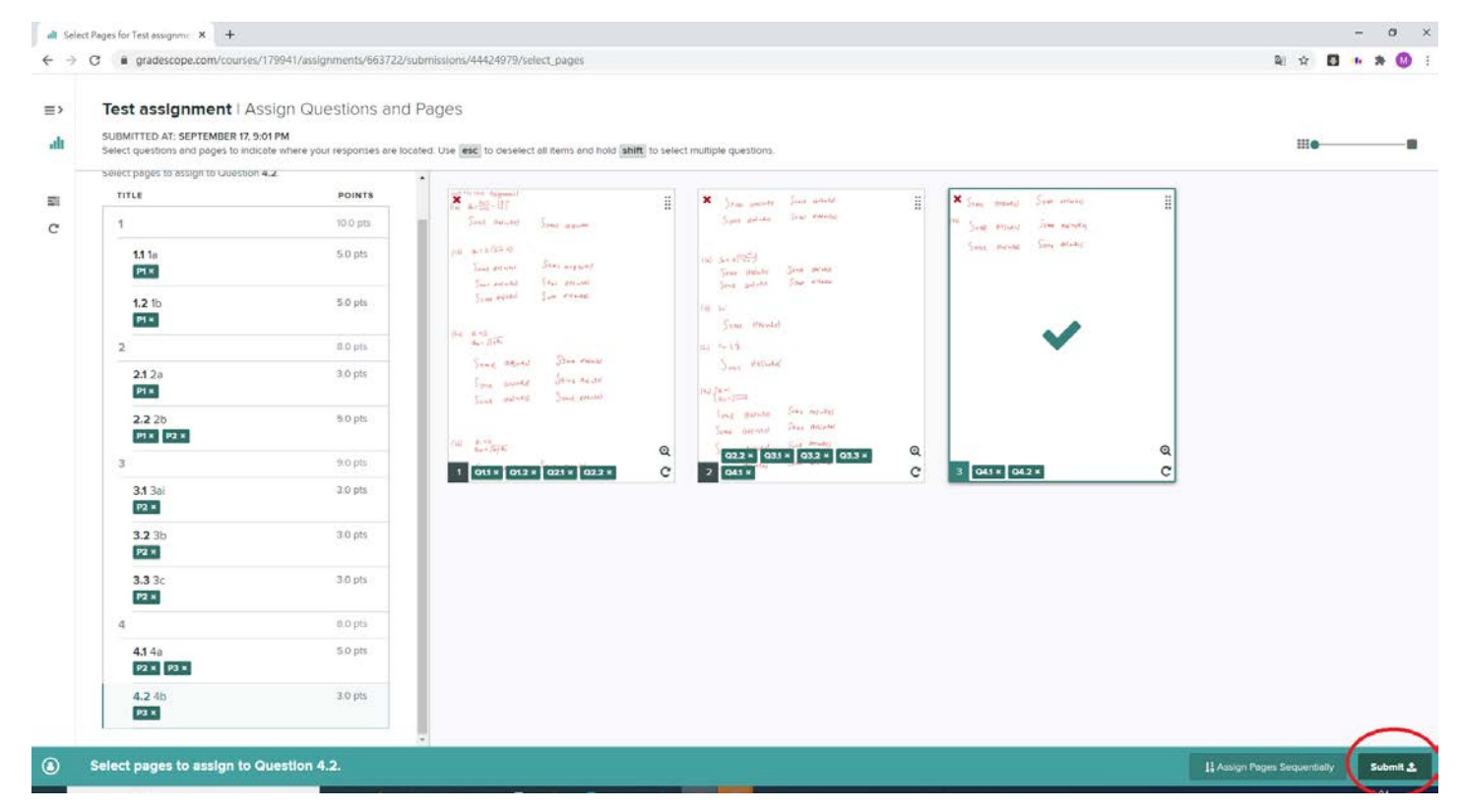

7. Submit your work with the bottom right "Submit" button